## Geocaching met Geocaching App

- 1. Open de geocaching app en zet je GPS/data op je smartphone aan
- 2. Je krijgt nu een kaart te zien met de caches in de buurt en als je op 1 drukt kan je de naam van de geocache zien.
- 3. Jullie doen de reeks sportregio getevallei, ook anderen mag je gaan zoeken natuurlijk.

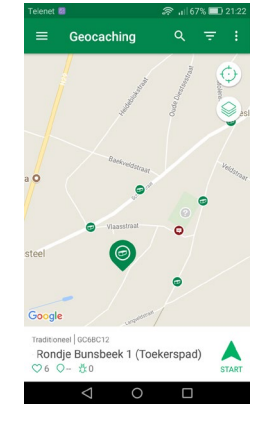

4. Nadien kies je start (in ons voorbeeld is het 391m tot deze cache (altijd in vogelvlucht)

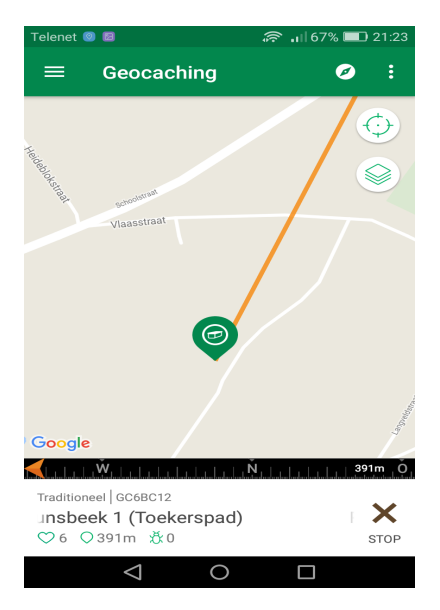

 Nadat je de geocache gevonden hebt druk je nogmaals op de geocache en krijg je volgend scherm. (kies geocache loggen indien je nu wil loggen anders ga je gewoon terug en zoek je de volgende, loggen moet niet de dag zelf want je hebt internet nodig)

| Telenet 💿 🖾                                                             | ŕ            | • 🔐 66% 💷 21:24 |
|-------------------------------------------------------------------------|--------------|-----------------|
| ← RB3 ·                                                                 | - Rondje     | ¢ 🛈 :           |
| INFO                                                                    |              | WAYPOINTS       |
| Google                                                                  | Vilaasstraat | slinter         |
| Traditioneel  GC6BD3R<br>RB3 - Rondje Bunsbeek 3<br>♡ 17 ○ 166m 登0 STAF |              |                 |
| Geocachedetails: GC6BD3R                                                |              |                 |
| 1,5                                                                     | 1,5          | XS              |
| Moeilijkheid                                                            | Terrein      | Grootte         |
| Geocachebeschrijving                                                    |              |                 |
| Geocache loggen                                                         |              |                 |
| $\triangleleft$                                                         | 0            |                 |

6.

 Indien je op hetzelfde moment wil loggen doe je deze stappen, anders ga je terug naar stap 2 en zoek je de andere caches. Hier kies je nu gevonden of niet gevonden.

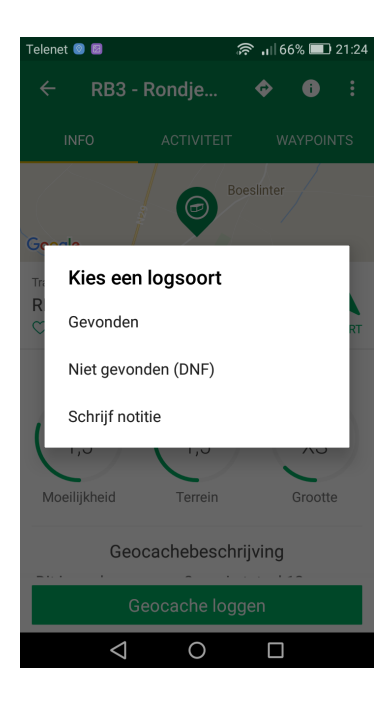

8. Nu schrijf je een mooie log, je zet nooit in je logs waar hij ligt maar wel bijvoorbeeld: hoe vond je het zoeken, makkelijk gevonden ja of nee en wat vond je ervan.. nadat je dit hebt getypt kies je 'plaats'

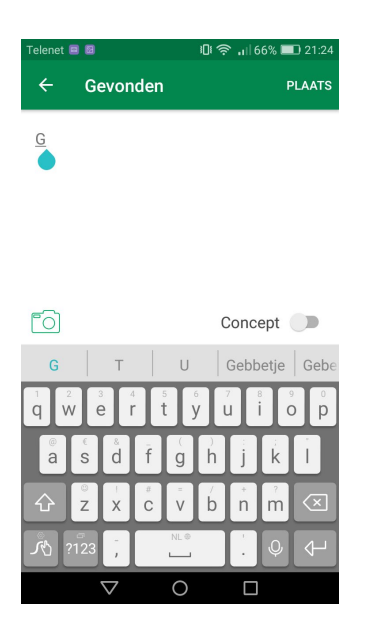

## 9. Dan krijg je dit scherm en kies je 'ga door'

En nu is het tijd om er nog één te vinden.

Vind meer geocaches, zie meer geocachesoorten en krijg extra mogelijkheden met het geocaching premiumlidmaatschap.

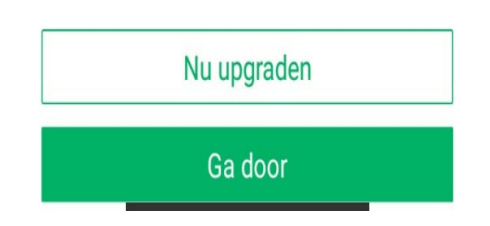

10. De bonus met de app vinden kan spijtig genoeg niet omdat je hiervoor een betalende versie moet hebben. Indien je de bonus wil vinden kan je altijd google maps gebruiken of eventueel een GPS toestel (op de website kan je altijd bekijken hoe je deze kan vinden)

Nota: geocaching is gratis voor de meeste caches, die van de sportregio getevallei zijn allemaal gratis, enkel de bonussen (? Op de kaart) kan je niet via de app zien maar wel op de website.

Succes!